# CCB – Church Community Builder

CCB which stands for Church Community Builder is an internet based web site that allows members and attendees of Grantham Church to look up directory information about other Grantham attendees, to send emails to them and a number of other things. CCB is referred to on the Grantham website as "The Loop".

#### **Activating Your CCB Account**

Hopefully, you will have received an activation login email from Grantham Church that looks something like this:

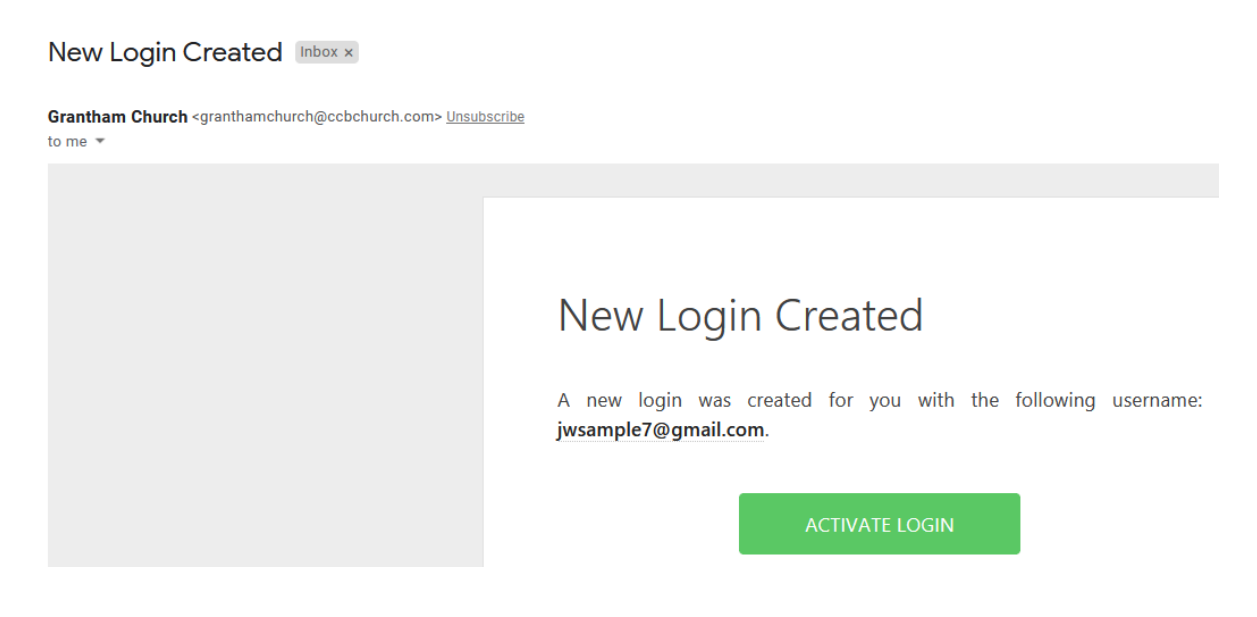

This means that a record for you has been created in CCB but you need to log into your newly created account to set a password for yourself. Once you have done that, you will be able to start using CCB functions like the church directory and the calendar of events.

So, if you want to use CCB, you will need to click on the "Activate Login" button that is in the email message that you received. This will take you to the CCB password setup page that looks like this:

| Grantham Church                                                                   |
|-----------------------------------------------------------------------------------|
|                                                                                   |
| Username                                                                          |
| jwsample7@gmail.com                                                               |
| Password                                                                          |
| Must have both <b>letters &amp; numbers</b> and be at least <b>six characters</b> |
| Confirm Password                                                                  |
|                                                                                   |
| Submit                                                                            |
| Go to Login page                                                                  |
| Sian Up   Mobile login                                                            |

Your default Username for logging into CCB will be your email address as it's displayed on the login screen. You'll be able to change your Username to something else later, if you wish to.

Enter a password to be used for logging into CCB and then enter the same password again to make sure you typed it correctly. After that, click on the "Submit" button. Note that, as the screen says, your password must be a minimum of 6 characters long and be made up of letters AND numbers.

This will take you to the CCB login page where you can enter your user name (i.e., email address) and your newly created password and then click on the "Login" button:

| 🛞 + Granthan                                                                                  | n Church                                                                    | Connect with us                                                                                                    |
|-----------------------------------------------------------------------------------------------|-----------------------------------------------------------------------------|----------------------------------------------------------------------------------------------------|
| Username                                                                                      |                                                                             | 6 Find a Group Calendar                                                                                                    |
| This field is required<br>Password<br>This field is required<br>Lakeep me logged in for 30 di | ays                                                                         |                                                                                                    |
| LOGIN<br>Request Account<br>Or -<br>(P) Login as Push                                         | Forgot Password?<br>pay admin                                               | ( the loop                                                                                                    |
| Powered By 🛞 оказон<br>© Copyright 2021 Church Community<br>Terms of Service + P              | community Bullder<br>Builder, All Rights Reserved.<br>I <b>tvacy Policy</b> | Welcome to the Loop, Grantham Church's<br>online directory and church-wide interactive<br>platform. Thanks for connecting with us! |

CCB will then redisplay the login page with an added question that says:

We've made updates to our privacy policy, please accept to continue.

Click on the box to the left of "We've..." and then click on the "Login" button again. This should take you to the main CCB screen that looks like this:

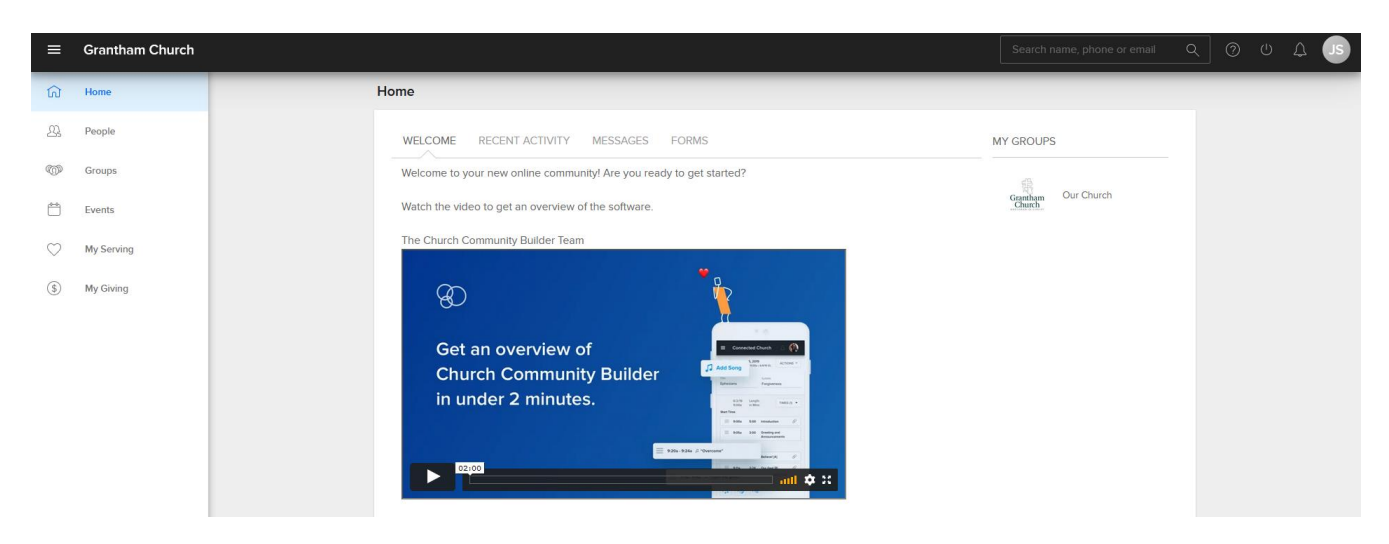

## **Logging Into CCB**

There will be a link on the Grantham Church website (GranthamChurch.org) to get to CCB or you can enter the following address into your web browser:

granthamchurch.ccbchurch.com

## **Logging Out Of CCB**

To exit from CCB you can either just close your internet browser or you can log out explicitly by clicking on the "power" button in the upper right corner of the CCB screen. The "power" button looks like this:

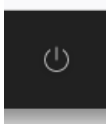

When you log out of CCB, your web browser will be sent to the Grantham Church's main web page.

#### **Using The Different CCB Features**

There are many features and services that CCB offers. So far, we have only started using a few of them. Over time, as we begin to take advantage of these other features, we'll let you know when they're available and how to use them. Listed below are several of the most commonly used features.

#### **Accessing The Directory**

To look up information about people or families, there are several ways to do this.

The easiest way to find information about a person is to click on the search box in the upper right corner of the main CCB screen that looks like this:

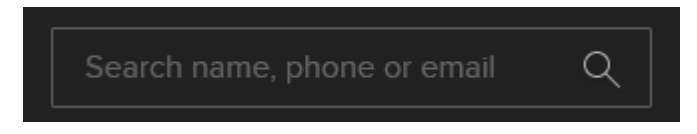

As it says in the search box, you can enter all or part of a person's name, their telephone # or their email address and CCB will display a list of every adult in the directory whose information matches what you have typed in. When you hover the computer mouse over a person's name, some information about that person will be displayed to the right:

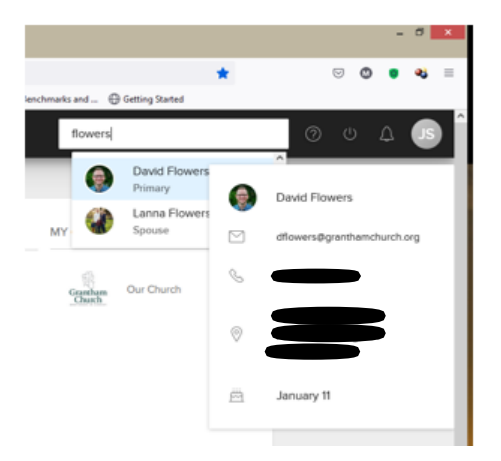

When you click on the person's name, the full page with their information will be displayed:

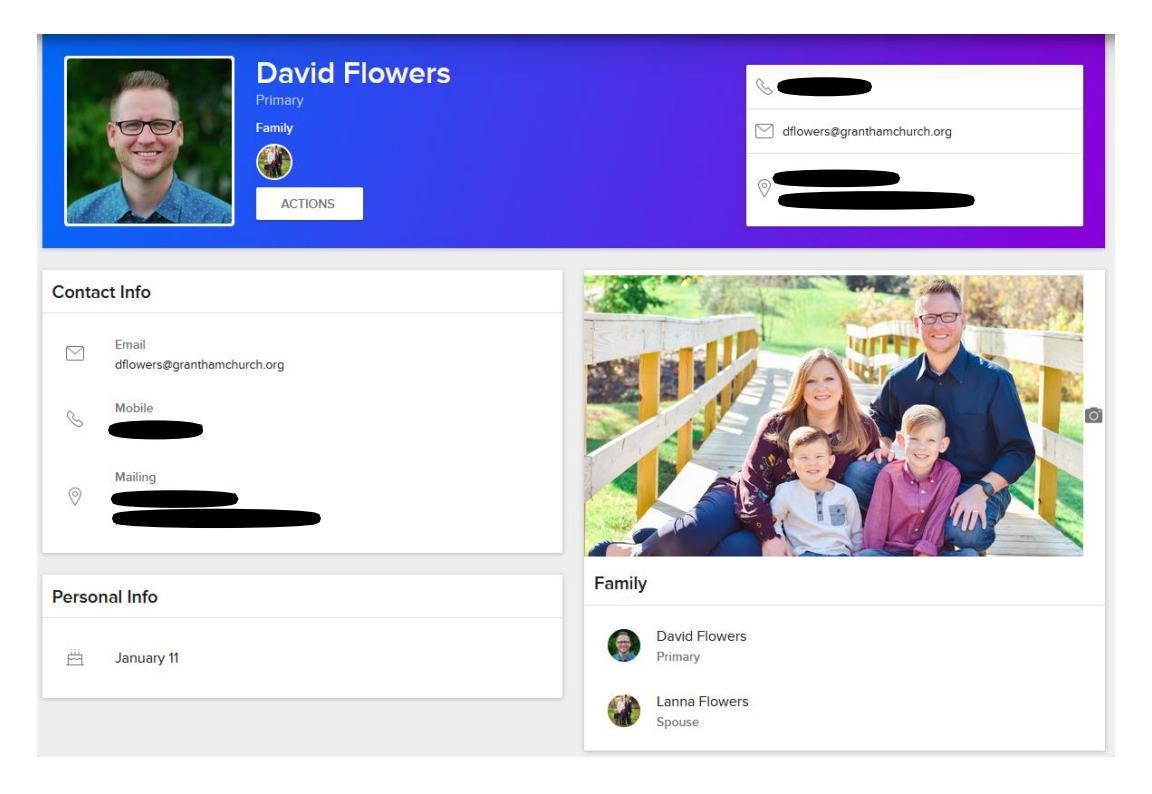

#### **Sending Email**

When you have a person's page displayed and hover the mouse pointer over the persons email address in the upper right, three dots appear. When you click on the three dots, you can either click on "Copy" to copy that person's email address into your computer's paste buffer to paste into your email program or you can click on "Send Email" to automatically create a new email and paste in that person's email address. To be honest, we've had mixed success with the "Send Email" feature but you can always copy and paste the address yourself.

#### **Checking The Calendar of Events**

To look at a calendar of events for the church, click on "Events" on the left side of the main screen. You can choose to look only at events that are scheduled for any groups that you are a member of or you can choose to look at the "Church-Wide Calendar" to look at all events.

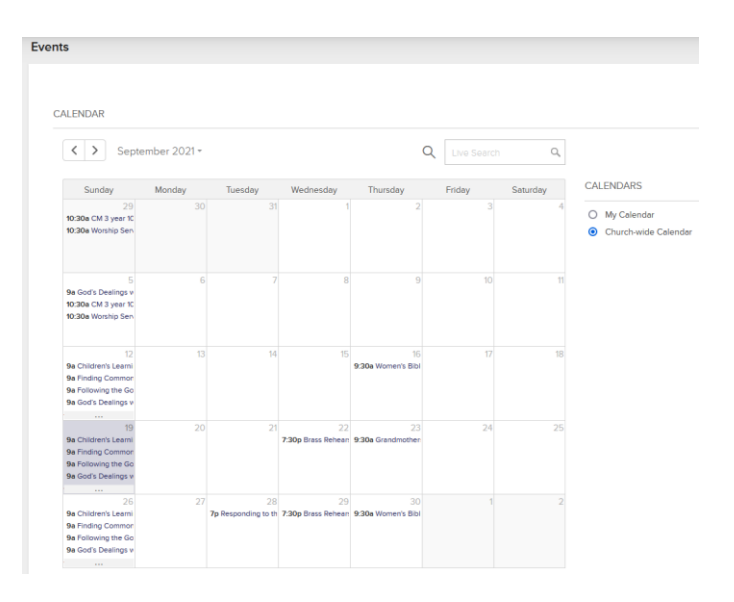

## When you click on a specific event on the calendar, more detailed information about that event is displayed:

| C Sun, Sep 19, 2021 9:00a - 10:00a                                                                                                    | ocoming Occurrences 👻                      | RSVP          |    |
|----------------------------------------------------------------------------------------------------|--------------------------------------------|---------------|----|
| Following the God Who Looks Like Jes<br><sup>CN - Discipleship</sup>                                                                                                    | sus                                        | Yes Maybe     | No |
| Grantham Church is committed to the God who looks like Jesus. But what does<br>Jesus look like? Many popular portrayals do not look at all like the description<br>of Jesus in the Gospels. The summary of what Jesus taught us to be like is in |                                            | GUEST LIST    | 0  |
| the Sermon on the Mount, in Matthew chapters 5-7. This co<br>like Jesus, who said: "Anyone who has seen me has seen<br>14-9)                                                                                                    | burse will help us be<br>the Father" (John | Maybe         | 0  |
| гт. <i>э)</i> .                                                                                                    |                                            | Not attending | 0  |
|                                                                                                    |                                            | Unconfirmed   | 0  |
| ⊘ С7                                                                                                    |                                            |               |    |
| Event organizer: Melissa Lowther                                                                                                    | 🗹 Email                                    | 17            | 18 |

Clicking on the dark gray area will return you to the calendar.

### **Editing Your Profile**

To edit information that is stored about you in your profile record or to change settings that determine what information about you is or is not displayed to other people, click on the circle in the upper right corner of the CCB page. The circle quite often has your initials in it:

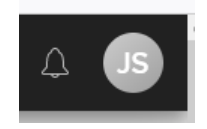

You can change your preference settings by clicking on the "Actions" button. Other options are also available from the menu that appears.

To change information about yourself, click on the "Edit Profile" button. When you are finished making profile changes, be sure to click on the "Save" button at the bottom of the small profile info page that has been displayed:

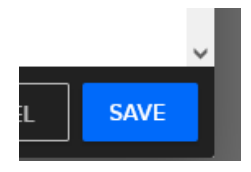

There are many features and options that CCB offers. This document has only touched on a few of the most commonly used ones. Feel free to experiment, if you wish. It's highly unlikely that you're going to break anything.